#### 6.1 コンテンツ (無料) 投稿共通

本章では、サイトへ掲載いただけるコンテンツ(無料)の管理・確認の方法を説明します。

各コンテンツー覧画面から、情報追加・編集画面へ遷移します。 イベント・キャンペーン・セミナー・おすすめ物件の投稿いずれも共通の方法となります。

追加は以下の流れとなります。

1.画面右上の[+追加]ボタンをクリックすると新規追加画面へ遷移します。 または登録済みのコンテンツタイトルをクリックすると編集画面へ遷移します。

2. 投稿コンテンツ登録・編集画面からデータを更新して送信(申請)します。

3.リビングサポートデスクにて登録(申請)内容を確認し、承認作業を実施後公開されます。

※確認作業を含め、サイト公開までに最大3営業日いただきます

| 提携企業      | <b>設稿コンテンツ一覧</b>         |    |      | 新規追加 |                           |  |
|-----------|--------------------------|----|------|------|---------------------------|--|
| 2件中 1-2件目 | 1                        | 編集 |      |      |                           |  |
| ID        | 件名                       |    | 開始日付 | 終了日付 | 新規登録日時                    |  |
| 178       | イベント - 株式会社NTT ExCパートナー  |    |      |      | 2024-04-26T23:22:25+09:00 |  |
| 181       | イベント2 – 株式会社NTT ExCパートナー |    |      |      | 2024-04-26T23:27:19+09:00 |  |
| 2件中 1-2件目 | 1                        |    |      |      |                           |  |

## 6.1 コンテンツ (無料) 投稿共通画面

#### 提携企業投稿コンテンツ編集

| 日付 必须      | 2024/05/23                                                                                                    |                                                          |                                                                                                  |                                                                                                    |  |
|------------|----------------------------------------------------------------------------------------------------|----------------------------------------------------------|--------------------------------------------------------------------------------------------------|----------------------------------------------------------------------------------------------------|--|
| タイトル 必須 2  | イベント - 株式会社NTT ExCパートナー                                                                                                    |                                                          |                                                                                                  |                                                                                                    |  |
| 掲載種別 必須 3  | イベント                                                                                                    | イベント 、                                                   |                                                                                                  |                                                                                                    |  |
| カテゴリ 🔊 4   | <b>大カテゴリ</b><br>暮らしのサポート 〜<br><b>中カテゴリ</b><br>インテリア・生活用品・家電 〜                                                                             |                                                          |                                                                                                  |                                                                                                    |  |
| 対象期間 🚳     | 開始日       2024/07/01         創 2005/01/27       期間が1日の場合は、開始日と終了日に同じ日を入力してください。         終了日       2024/07/31         創 2005/01/27       凹 |                                                          |                                                                                                  |                                                                                                    |  |
|            | <ul> <li>全て選択</li> <li>関東甲信越</li> </ul>                                                                                                   | <ul> <li>東京23区</li> <li>東京都下</li> <li>神奈川県 千葉</li> </ul> | <ul> <li>✓ 中央</li> <li>✓ 城東</li> <li>✓ 城西</li> <li>✓ 城南</li> <li>✓ 城北</li> <li>県 □埼玉県</li> </ul> | <ul> <li>♀ 千代田区 ♀ 中央区</li> <li>♀ 江東区 ♀ 黒田区 ♀ 江戸川区 ♀ 葛飾区 ♀ 足立区</li> <li>♀ 台東区 ♀ 荒川区</li> <li>♀ 中野区 ♀ 杉並区 ♀ 新宿区</li> <li>♀ 日黒区 ♀ 大田区 ♀ 品川区 ♀ 世田谷区 ♀ 渋谷区</li> <li>♀ 港区</li> <li>♀ 北区 ♀ 豊島区 ♀ 板橋区 ♀ 練馬区 ♀ 文京区</li> <li>○ 茨城県 ○ 栃木県 ○ 群馬県 ○ 新潟県 ○ 山梨県 ○ 長野県</li> </ul> |  |
| 対象エリア 必須 6 | □北海道                                                                                                    | □北海道                                                     |                                                                                                  |                                                                                                    |  |
|            | □東北                                                                                                    | □ 青森県 □ 岩手県 □ 秋田県 □ 宮城県 □ 山形県 □ 福島県                      |                                                                                                  |                                                                                                    |  |
|            | □北陸                                                                                                    | □ 富山県 □ 石川県 □ 福井県                                        |                                                                                                  |                                                                                                    |  |
|            | □東海                                                                                                    | □愛知県 □静岡県 □岐阜県 □三重県                                      |                                                                                                  |                                                                                                    |  |
|            | □関西                                                                                                    | □大阪府 □兵庫県 □京都府 □ 滋賀県 □ 奈良県 □ 和歌山県                        |                                                                                                  |                                                                                                    |  |
|            | □中国                                                                                                    | □ 岡山県 □ 広島県 □ 鳥取県 □ 島根県 □ 山口県                            |                                                                                                  |                                                                                                    |  |
|            | □四国                                                                                                    | 🗌 愛媛県 🗌 香川県                                              | 。 高知県 🦳                                                                                          | 徳島県                                                                                                    |  |
|            | 「上山・沖縄                                                                                                    | 🗌 福岡県 🗌 佐賀県                                              | 一日は四一一                                                                                           | □ □ 宮崎県 □ 鹿児島県 □ 沖縄県                                                                                                    |  |

confidential

# 6.1 コンテンツ(無料)投稿共通画面

| 詳細内容 🚳 🛛 7                    | イベントの内容です。イベントの内容です。イベントの内容です。<br>イベントの内容です。イベントの内容です。イベントの内容です。イベントの内容です。                                                             |
|-------------------------------|----------------------------------------------------------------------------------------------------|
| 関連サイトURL 8                    | URLをリンクにしたい場合は [https://www.example.com](]で囲まれているhttp始まり) のように入力してください https://www.nttexc.co.jp/                                       |
| 一覧ページ用画像 9                    | 正式 : 600px × 416px                                                                                                    |
| 詳細ページ用画像<br>(1/3) ↑ ↓<br>×    | ご 画像を差し替える         ) 削除する         画像の説明                                                                                                |
| 追加した画<br>像欄を削除<br>します         | 推奨サイズ:988px×1156px                                                                                                    |
| 詳細ページ用画像<br>(2/3) ↑ ¥<br>× 通加 | <ul> <li>ご 画像を差し替える</li> <li>门 削除する</li> <li>画像の説明</li> <li>推奨サイズ: 988px × 1156px</li> </ul>                                           |
| PDF 11                        | <ul> <li>ファイル (KurocoFilesにアップロード)</li> <li>クァイルを差し替える         <ul> <li>削除する</li> <li>ファイル名</li> <li>pdf-sample</li> </ul> </li> </ul> |
| 閲覧権限 必須 12                    | 誰でも許可                                                                                                    |
| 提携企業 🔊 13                     | Ø株式会社NTT ExCパートナー                                                                                                    |
|                               |                                                                                                    |

# 6.1 コンテンツ (無料) 投稿共通画面

| 桓当者名 必须                                               |                                                                                                    |
|-------------------------------------------------------|----------------------------------------------------------------------------------------------------|
| 通知先E-mail 🞯 1                                         | メールアドレスは掲載されません                                                                                                    |
| 揭载期間 🞯 16                                             | 掲載開始日         ①         例 2005/01/27         期間が1日の場合は、開始日と終了日に同じ日を入力してください。         掲載終了日         ①         例 2005/01/27         例 2005/01/27         掲載終了日当日まで公開されます。 |
| 掲載承認時にメール通知を<br>しますか?                                 | 選択なし ~                                                                                                    |
| <mark>タグ</mark><br>18<br>提携企業投稿コンテンツ<br>お得な情報 最近話題 短期 | の<br>開定                                                                                                    |
| ♀タグとは、コンテンツの内容を<br>す。                                 | ·表すキーワードのことです。設定しておくと、ユーザ画面からタグ名をクリックすることで、同じタグが付いている全てのコンテンツを一覧で参照することができま                                                                                             |
| 20<br>+追加する ◎プレビコ                                     | ーを確認する                                                                                                    |

# 6.1 コンテンツ(無料)投稿共通

各項目の説明です。 下表のNo.は、前頁までの丸番号 😶 に対応しています

| No. | 項目名                          | 必須 | 入力方法/機能説明                                                                                                    |
|-----|------------------------------|----|----------------------------------------------------------------------------------------------------|
| 1   | 日付                           | •  | 掲載希望日を選択(入力)してください。                                                                                                    |
| 2   | タイトル                         | •  | イベント・キャンペーン等のタイトルを入力してください。                                                                                                    |
| 3   | 揭載種別                         | •  | 掲載箇所を「イベント」「キャンペーン」「セミナー」「おすすめ不<br>動産」のいずれかから選択してください。                                                                                  |
| 4   | カテゴリ                         | •  | カテゴリを大カテゴリ→中カテゴリの順に選択してください。<br>(例:新築マンションのイベント・キャンペーンの場合、<br>「住まいを探す」→「新築マンション」)                                                       |
| 5   | 対象期間                         | •  | <ul> <li>○開始日<br/>イベント・キャンペーン等の開始日を入力してください。</li> <li>○終了日<br/>イベント・キャンペーン等の終了日を入力してください。</li> <li>開催が1日間の場合は、開始日・終了日は同日に設定。</li> </ul> |
| 6   | 対象エリア                        | •  | イベントを実施する地域やキャンペーンの対象となる地域、<br>おすすめ物件の所在地を選択してください。(複数選択可)                                                                              |
| 7   | 詳細内容                         | •  | イベント・キャンペーン等の詳細を入力してください。※テ<br>キストのほかにタグを利用して、サイト内にある物件・企業<br>ページなどへのリンクURLを貼り付けることも可能です。                                               |
| 8   | 関連サイトURL                     |    | 登録するイベント・キャンペーン・物件等に関連するPRページなどがある場合はURLを入力してください。                                                                                      |
| 9   | 一覧ページ用画像                     |    | TOPページと一覧ページに表示する画像を登録してください。<br>登録がない場合は、No Image画像が表示されます<br>推奨サイズ: 600px × 416px                                                     |
| 10  | 詳細ページ用画像<br>(最大3画像分繰り返<br>し) |    | 公開ページで表示する画像を登録してください。<br><b>推奨サイズ:988px × 1156px</b>                                                                                   |
| 11  | PDF                          |    | イベントやセミナーのPDFチラシなど、会員に公開可能な資料<br>がある場合は登録してください。                                                                                        |
| 12  | 閲覧権限                         | •  | 閲覧権限を設定してください。<br>誰でも許可:<br>ログイン前に誰でも閲覧可能な状態で公開されます。<br>NTT社員と一般会員のみ:<br>ログインしている会員のみ閲覧できます。<br>NTT社員のみ:<br>ログインしているNTTグループ社員のみ閲覧できます。  |
| 13  | 提携企業                         | •  | 企業名が入ります(変更できません)※自動設定されます                                                                                                    |
| 14  | 担当者名                         | •  | イベント・キャンペーン等のご担当者名を入力してください。                                                                                                    |
| 15  | 通知先E-mail                    | •  | 申請・承認の通知先のメールアドレスを入力してください。                                                                                                    |

## 6.1 コンテンツ(無料)投稿共通

各項目の説明です。 下表のNo.は、前頁までの丸番号 n に対応しています

| No. | 項目名                     | 必須 | 入力方法/機能説明                                                                                                    |
|-----|-------------------------|----|----------------------------------------------------------------------------------------------------|
| 16  | 掲載期間                    | •  | <ul> <li>○掲載開始日</li> <li>掲載開始日を入力してください。</li> <li>掲載開始日の0時より掲載されます。</li> <li>○掲載終了日</li> <li>掲載終了日を入力してください。</li> <li>掲載終了日の24時まで掲載されます。</li> <li>掲載期間が1日開催の場合は、開始日と終了日を同日に</li> <li>設定してください。</li> </ul> |
| 17  | 掲載承認時にメール通知<br>を希望しますか? |    | ExCパートナー側での掲載承認時、通知先E-mailで通知を受け<br>取りたい場合は、「希望する」を選択してください。                                                                                                    |
| 18  | タグ                      |    | カテゴリ名や企業名等、登録するイベント・キャンペーン情報に適したタグを選択してください。<br>タグの追加はできません。追加を希望される場合は、リビン<br>グサポートデスクまでお問い合わせください。                                                                                                    |
| 19  | 追加する・更新する               |    | 入力が完了したら「追加する」もしくは「更新する」を押して更<br>新を完了してください。                                                                                                    |
| 20  | プレビューを確認する              |    | 更新前に公開ページのプレビューを確認することができます。                                                                                                    |